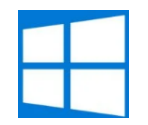

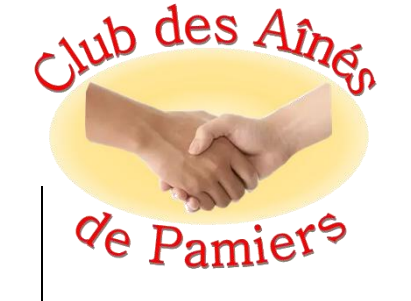

# Windows 10 / 11

## DÉPANNAGE PROBLÈME DE DÉMARRAGE

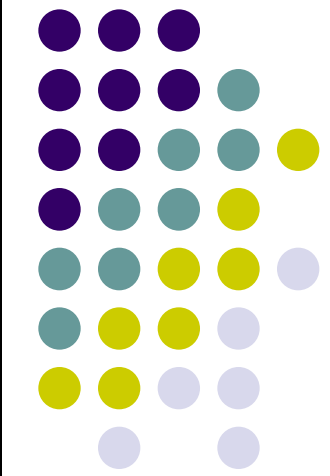

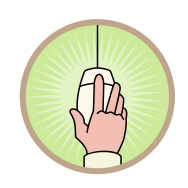

## **Réparation automatique**

En cas de problème de démarrage de Windows on peut avoir cet écran

Pour le moment Windows va essayer de réparer ce qui ne va pas. Ce premier écran est la préparation

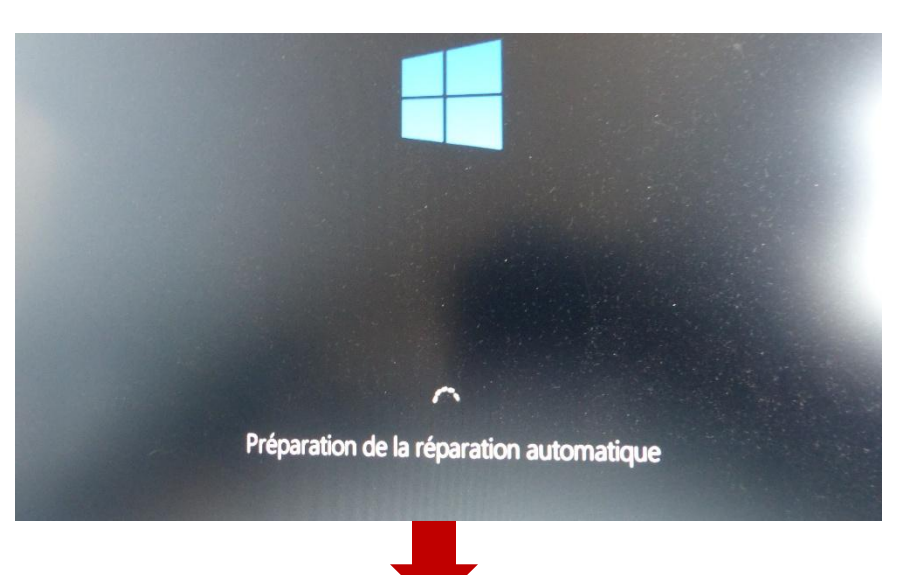

La préparation terminée il fait le diagnostique de la panne et va essayer de la régler

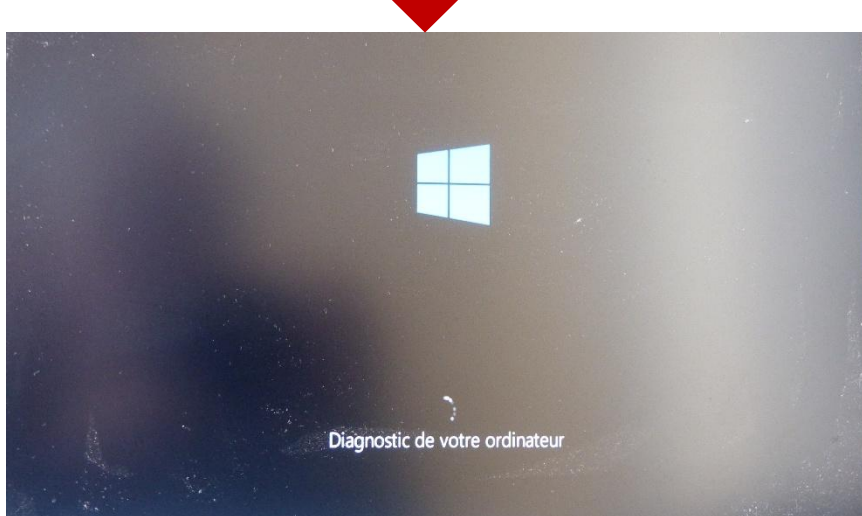

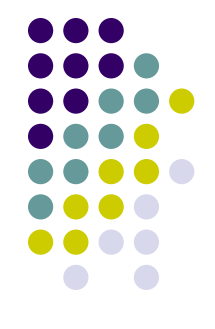

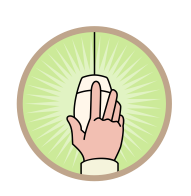

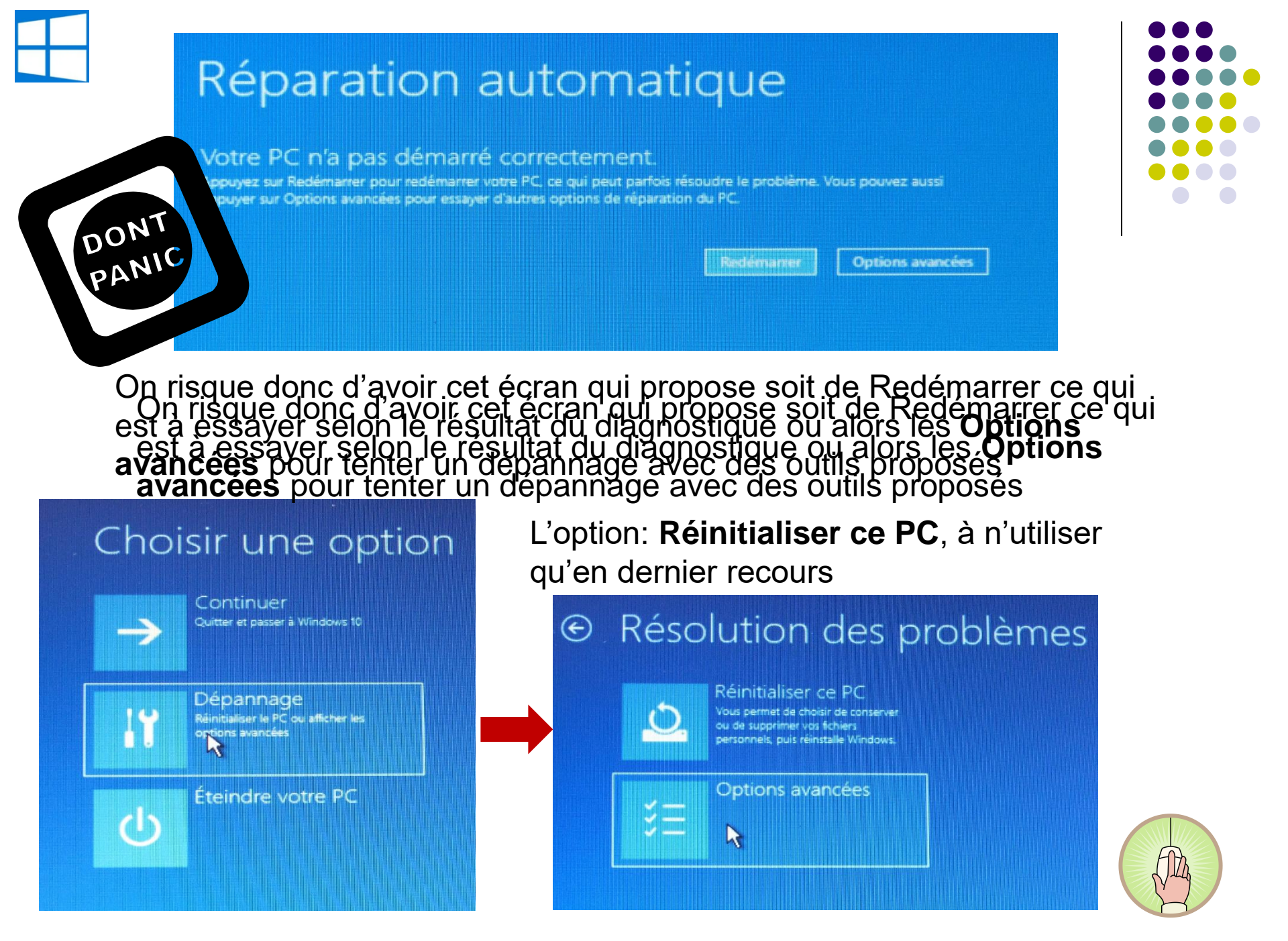

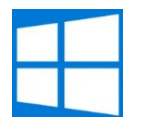

### Les Options avancées

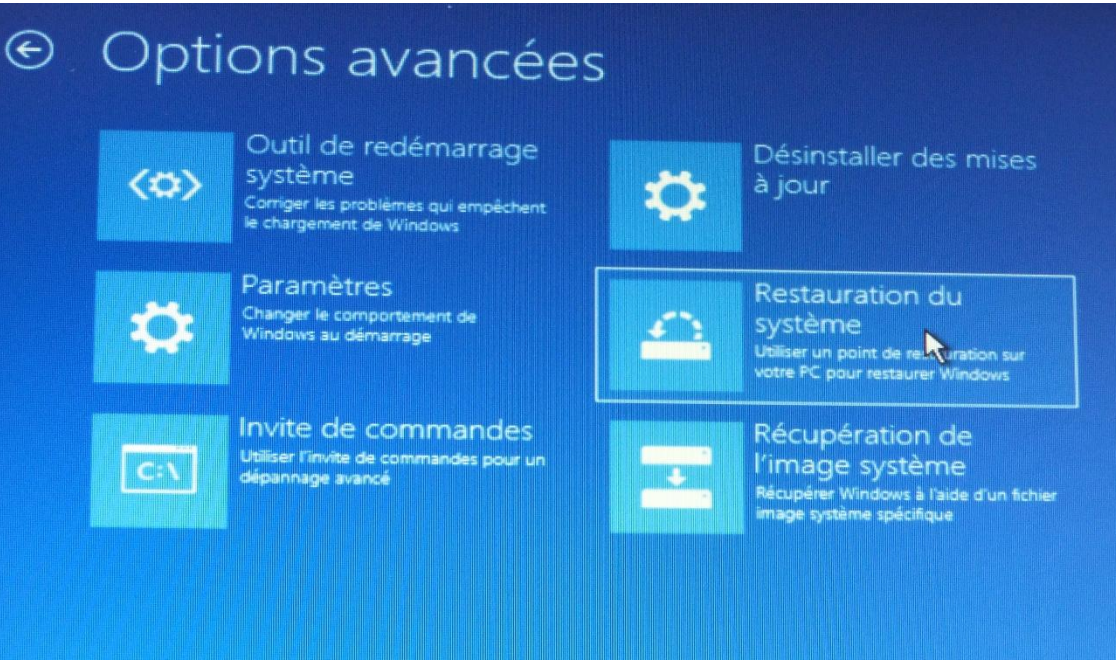

#### Outil de redémarrage système

C'est la première option à essayer, quelque fois ça peut être suffisant pour retrouver un Windows fonctionnel

#### Récupération de l'image système

Pour cette option il aura fallu faire une sauvegarde du disque dur. A n'utiliser si on n'arrive à aucun résultat avec les autres outils

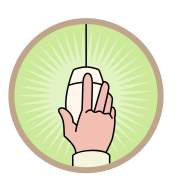

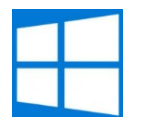

### Restauration du système

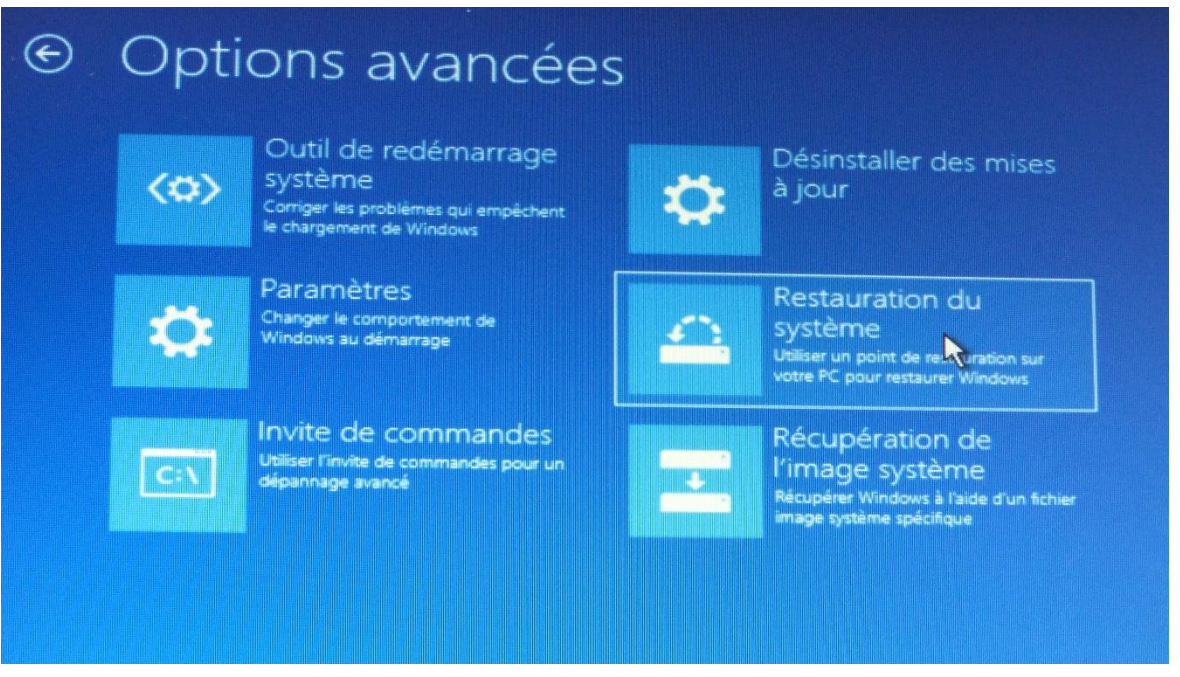

Ce sont les différents outils proposés pour tenter de réparer Windows

Le plus simple à utiliser est la restauration du système pour revenir à une date antérieure

Le nom de l'ordinateur sera affiché, cliquer le, il sera peut-être demandé un mot de passe, s'il n'y en a pas cliquer le bouton pour aller à l'étape suivante

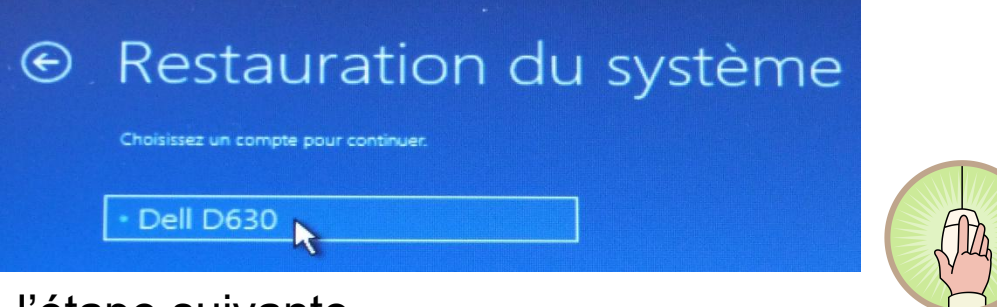

#### Restauration du système

**Cliquer Suivant** 

Soit on connait le programme qui a planté Windows, on choisi alors la ligne de son installation sinon on choisi une date pas très éloignée pour perdre le moins de données possible

Cliquer sur Suivant et suivre les directives.

Une restauration peut être longue, si c'est un portable penser à mettre l'alimentation

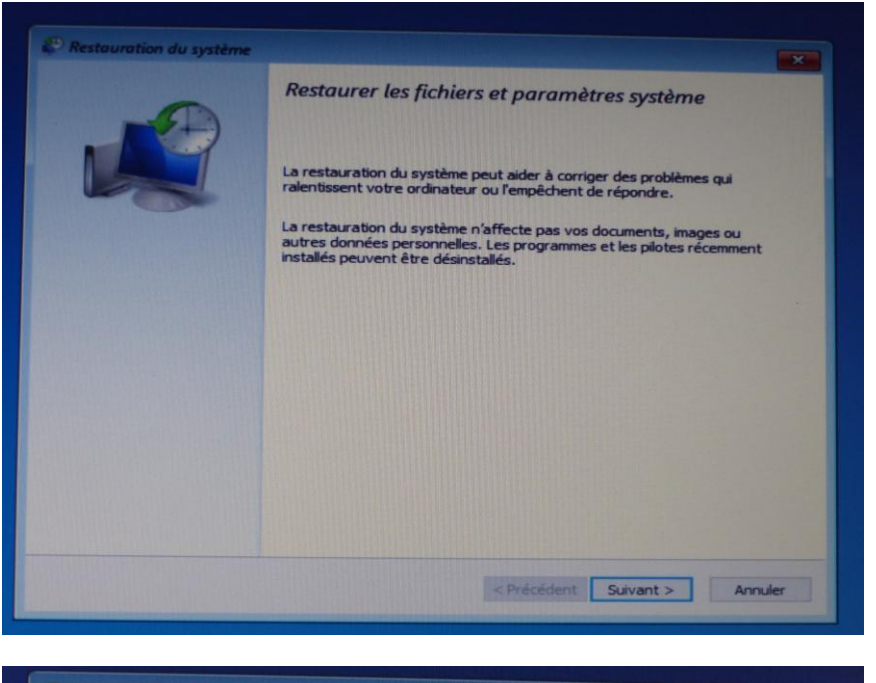

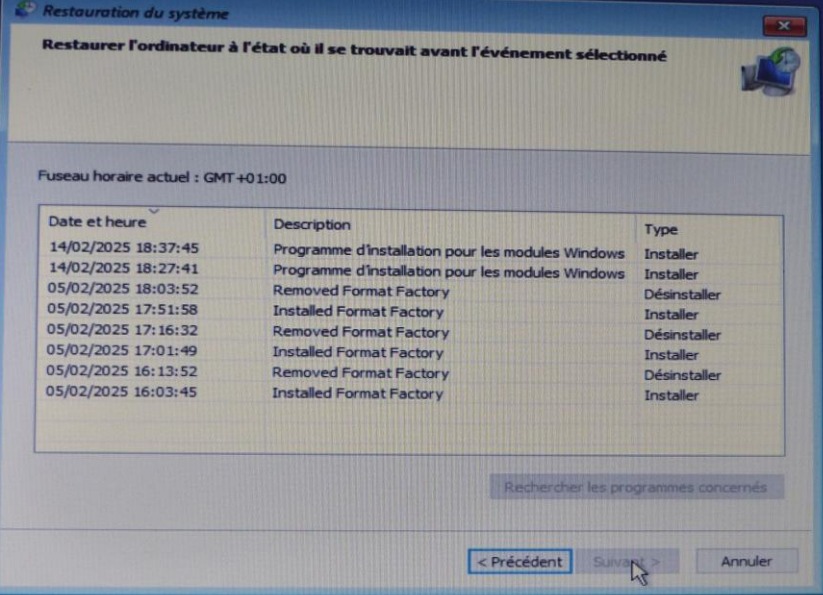

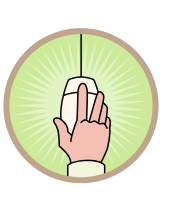

### Désinstaller une mise à jour

Si la panne survient après l'installation d'une mise à jour de Windows cette option permet de la désinstaller

Option à utiliser si vous êtes certain de la cause

#### Une **mise à jour de**

qualité fournit des correctifs de sécurité et de fiabilité et s'installe après un redémarrage, tandis qu'une mise à jour des fonctionnalités offre de nouvelles fonctionnalités et nécessite plusieurs redémarrages pour son installation.

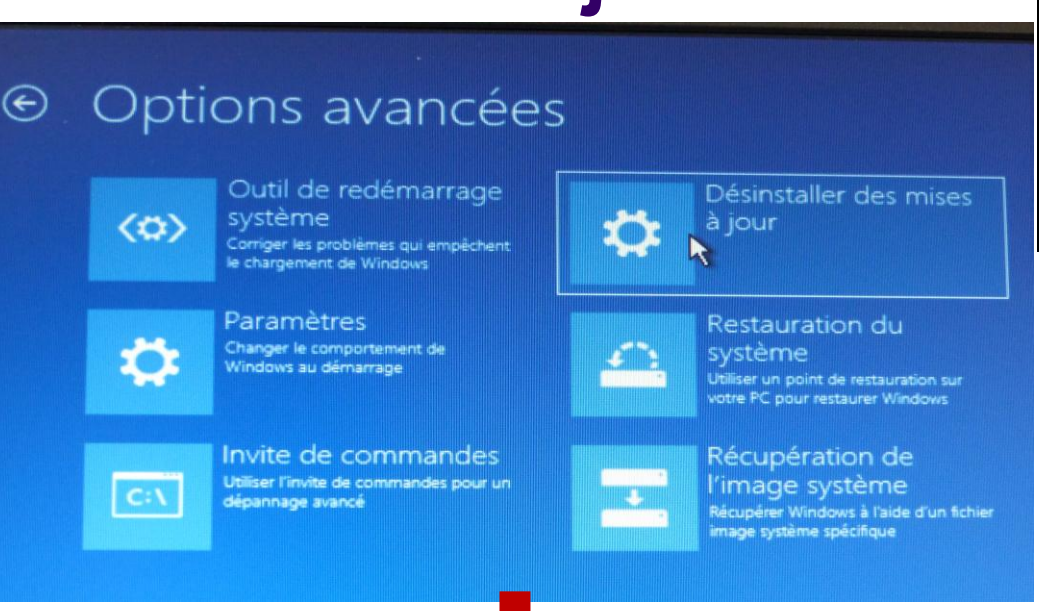

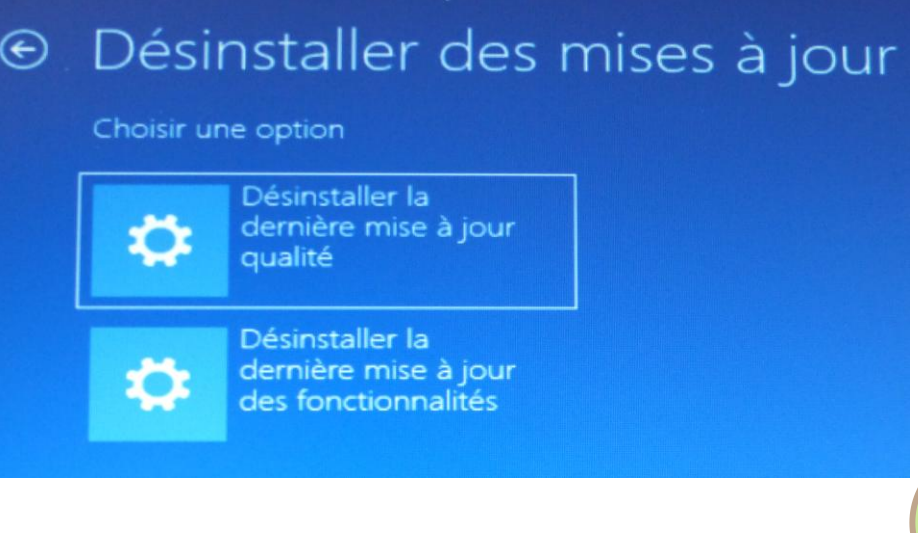

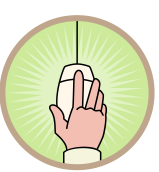

#### **Ouvrir l'invite de commande (CMD)**

On peut utiliser l'Invite de Commande (CMD) qui permet d'envoyer des commandes pour essayer de réparer manuellement.

Par exemple : chkdsk /F Qui va vérifier les

fichiers stockés sur le disque

Ou :

sfc /scannow

Qui va vérifier les fichiers de Windows et tenter de faire les réparations

Pas de risque de fausse manœuvre avec ces 2 commandes

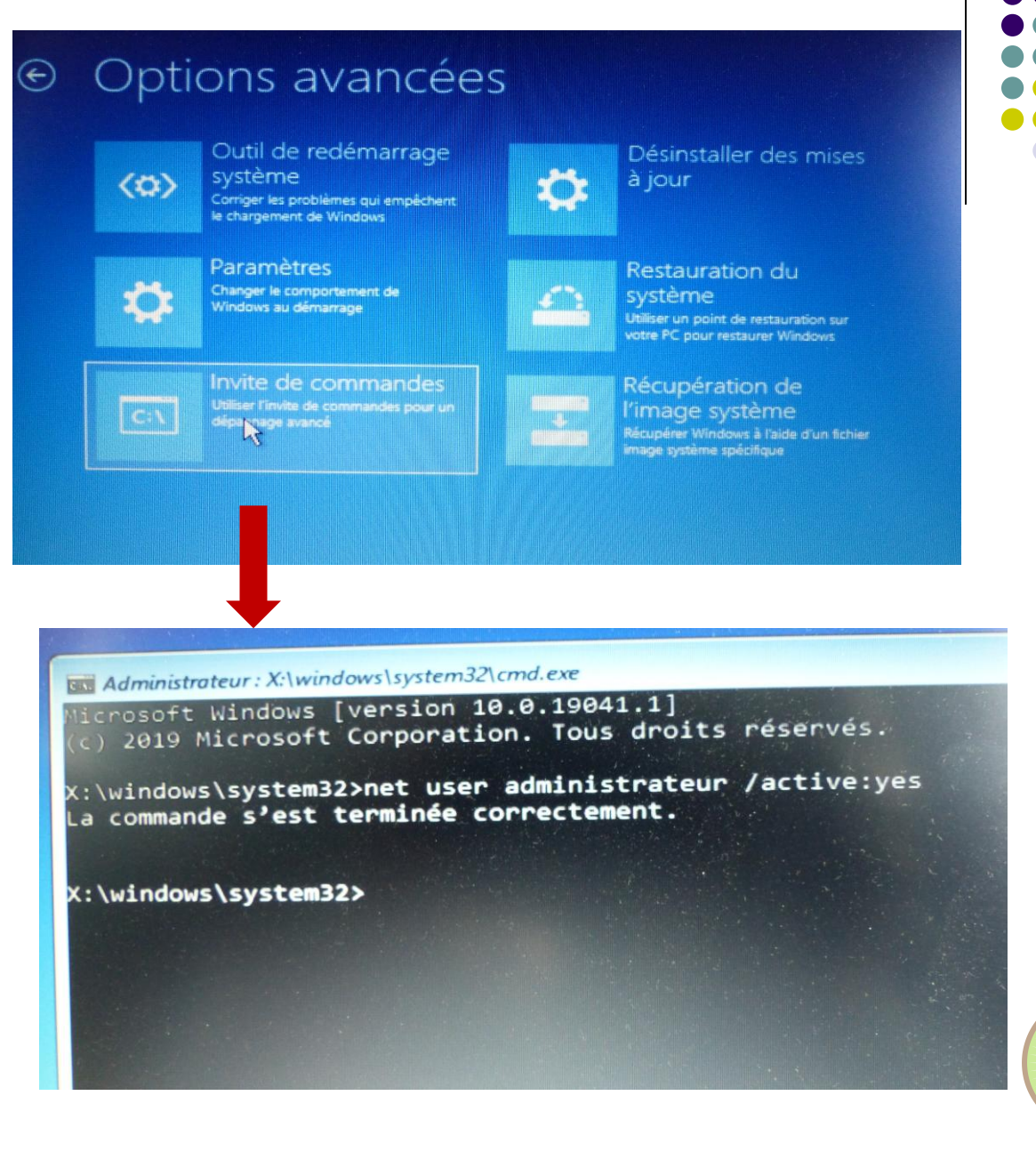